# • **1** | **1** • **1** | **1** • **1** | **1** • **1** | **1** • **1** • **1**

## Smart Software Licensing

## Overview

Cisco Smart Software Licensing is a simplified and standardized process for managing licenses for Cisco products in the cloud. Smart Software Licensing provides complete visibility into license ownership and consumption. It renders a unified experience across all product lines. Using Smart Software Licensing, Cisco products / software can automatically self-register upon configuration, making it easier to manage your software subscriptions. Our valued customers will have a 90-day grace period, allowing you to evaluate the Smart Software Licensing system and add additional products. At the end of the 90-day trial period, you must purchase a license for each product in your deployment.

Note: License Management is accessible to Administrators only.

To access your license interface:

- 1. Click More > Manage Software.
- 2. Click the Licensing tab (Figure 1 on page 41).

#### Figure 1 Smart Licensing Interface

| Case. Cloco Vision Dynamic Signage Director                                                                                                    | W C 0 M H L 0                                                                                                    | = A |
|----------------------------------------------------------------------------------------------------|----------------------------------------------------------------------------------------------------|-----|
| 2MP Novae Uppade Language Factor Facili. Condication.                                                                                                    | Defail Imper                                                                                                    |     |
| We are convertige reasonsy in planeautor (Asia: 3), suggestion (Calcia Valuer Dynamic, Singha<br>4. Smaller than particular blan, access to the thermation or a triangle Dahawa Musagon range<br>4. Singha House State Associate Londoning the Alexandria Dahawa Musagon range<br>4. Singha House I found all trade-of-balance to the control for the Musagon<br>4. Singha House I found all trade-of-balance to the control for the Musagon<br>4. Singha House I found all trade-of-balance to the control for the Musagon<br>4. Singha House I found all trade-of-balance to the control for the Musagon<br>1. Singha House I found all trade-of-balance to the singht found and the singht found and<br>1. Singht found to the Singht found and the singht found and the singht found | n Dencina anti-Dauco fontari fulfreend Locenary<br>en restatui na pend ratinani. This neglit materia yas to cell' Tearanan'i terrepa<br>Mancari saatta<br>Indi naga ur saan ta<br><b>Registarr</b> |     |
| Smart Software Licensing Status<br>Inspiration familia<br>Source Antioaster Basis<br>Again Constant Transmity<br>August Software<br>Dark Solution                                                                                                    | Status                                                                                                    |     |
| Smart License Usage<br>Income Search State Search State State State Sta               | tine Manue<br>A Manue                                                                                                    |     |

This interface is explained with three elements:

- Registering Smart Software Licensing, page 42
- Smart Software Licensing Status, page 43
- Smart License Usage, page 46

Cisco Systems, Inc. www.cisco.com

Registering Smart Software Licensing

## Registering Smart Software Licensing

Cisco Smart Software Licensing allows you to manage and control the licenses for your Cisco products from a central location instead of dealing with your licenses locally.

## Create a Smart Account

The first step to enabling smart software licensing is to create a Smart Account with Cisco, unless your organization has already established one.

#### To start the Smart Software licensing process:

- 1. Click Smart Software Manager in the text. The Cisco Software Central window appears.
- 2. Click Get a Smart Account. Follow the instructions.

This does not register your Cisco Vision Director deployment with Cisco Smart Software Licensing. Cisco Vision Director will be in Evaluation Mode until you register the product with the Smart Software Licensing application.

## Register Cisco Vision Director Products with Smart Licensing Software

#### To register your license with Smart Software Licensing:

- 1. After you complete enabling a Smart Account, go back the Cisco Vision Director, click **More > Manage Software >** Licensing and click Smart Software Licensing link in blue text. The Smart Software Licensing screen appears.
- 2. Log in to your account.
- 3. In the General tab, click New Token. The Create New Token dialog box appears.
- Fill in all the fields and click Create Token. Max. Number of Uses defines how many times this token can be use for registering Cisco Vision Director.
- 5. A confirmation green check box flashes. You see the new token information listed in the table.
- 6. In the Actions drop-down arrow, click Copy or Download to get the token information.
- 7. In the Cisco Vision Director UI, click Register. The Smart Software Licensing Product Registration box appears.
- 8. Paste the token information from the Smart Licensing server in the black box and click Register.

Use the checkbox if the product is already registered.

Wait a few moments for the software to register and refresh the screen.

You see three lines appear: one for CV Director, one for the Displays (DMPs), and one for Language Packs (Figure 1 on page 41)–all granted for one purchased Director license. When you register Cisco Vision Director (the parent purchase), the number of licenses purchased against the parent, meaning the Displays (DMPs) and Languages, versus the actual usage of the parent (Director, usually 1), the total number of DMPs and language pack s are compared. For example, if the licenses purchased for Displays (DMPs) is 500 and you use 250, the status of the License is Authorized. Conversely, if you specify 500 and you use 750 DMPs, then the status of your license is Out of Compliance.

**Note:** Once you register your Director license, the corresponding number of DMPs you are using will be authorized. It may take up to an hour to show that your licenses are authorized. In the meantime, you may see a Non-Compliant orange caution symbol. Later, when more Director / Devices / Language Packs are added to the parent license, the count updates every and the usage will be reported to the Licensing Smart Account Server.

**Note:** After an upgrade, Cisco Vision Director remains in Unregistered–Evaluation mode for 90 days. After 90 days, the Evaluation period expires.

## Smart Software Licensing Status

This portion of the screen shows the status of your current licenses. Click on any of the icon links showing on your screen for more information. The links are notifications only.

Use the **Actions** pull-down to perform a license registration function (Figure 2 on page 43). You can do the following with your licenses:

- Renew Authorization now-renews authorization for a valid license on Director
- Renew Registration now-renews registration for a valid license on Director
- Reregister-process is like registration
- Deregister-releases the licenses used by Director software

#### Figure 2 License Register Actions

| Cisco Vision Dynamic Signage Deector                                                                                                    | N 0 0 H L 0                                                                 | Normal + 2 A                                                                                                    |
|----------------------------------------------------------------------------------------------------|-----------------------------------------------------------------------------|----------------------------------------------------------------------------------------------------|
| DETErman Grant Language Parts From Ordinan                                                                                                    | Artad Mager Speen Red                                                       | 107 -                                                                                                    |
| the set of reacting to be a sense for part (the phone houses) (as a three houses)     Simular Software Ucenary Status     Registrant room (11-15-20)     Instant Americana Status     Instant Americana Status     Instant Americana Status     Instant Americana     Simular Status     Simular Status     Simular Stat | 4 (Maingin)<br>9 (A.10) AND<br>9 (5) 10 AND<br>9 (1997) AND<br>9 (1997) AND | Arrow Antonio and Arrow Arrow |
| Smart License Usage                                                                                                    |                                                                             |                                                                                                    |
| Second         Second processing           10.2 Minute Second (1.2)         Second processing Second processing second processing           10.2 Minute Second (1.2)         Second processing second processing           10.2 Minute Second processing         Second processing second processing           10.2 Minute Second processing         Second processing           10.2 Minute Second processing         Second processing           10.2 Minute Second processing         Second processing                                                                                                    | -                                                                           |                                                                                                    |

License registration is renewed every six months automatically. The info bubble on the Authorization status (Figure 3 on page 43) mentions three dates:

- 1. When did Director send the last Authorization request?
- 2. When will the next Authorization request be sent?
- 3. When will the Authorization Period expire?

#### Figure 3 License Renewal Information Pop-Up

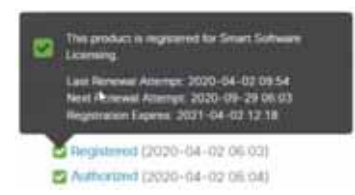

Choose Renew Authorization now to renew authorization from the Action drop-down (Figure 2 on page 43).

Check the info bubbles for dates for authorization. Use the Action drop-down.

### Reserve Cisco Vision Director Products with Smart Software Licensing

When you use Cisco Vision Director without registering and requesting a license, you run in Evaluation Mode. You see the orange caution symbol at the top of your screen reminding you to register your license, no matter which interface you use. Click on the Unregistered link and a pop-up displays (Figure 4 on page 44).

#### Smart Software Licensing Status

#### Figure 4 Registration Information

| Cisco Vision Dynami                                                                                                    | c Signage Director                                                                                                    | N 0 0 0 10 1                                                                                                    | . 0                                                        | Al Venues 🔹 🗉 🗶 |
|----------------------------------------------------------------------------------------------------|----------------------------------------------------------------------------------------------------|----------------------------------------------------------------------------------------------------|------------------------------------------------------------|-----------------|
| SM-Firmary Spyale Large                                                                                                    | aprilaita fors Certilates                                                                                                    | Delad Stages Taxong                                                                                                    | Tyrine factory                                             |                 |
| The are insteady array a baskado<br>- Simar Pip particul New Xurse N<br>- Simar Pip particul New Xurse N<br>- Simar Pip particul New Xurse N<br>- Simar Xurse A Poddet Charlance N<br>- Simar Xurse A Poddet Charlance N<br>- Simar Software Locensing Status<br>- Simar Software Locensing Status<br>- Simar Software Locensing Status<br>- Simar Software Locensing Status<br>- Simar Software Locensing Status<br>- Simar Software Locensing Status<br>- Simar Software Locensing Status                                                                                                    | Note: To requer Caso View Operation Signature<br>ter statement of a "strate United Statement Advances van<br>ter statement of a "strate United Statement Advances van<br>Statement Statement Advances van<br>Statement Statement Advances van<br>Statement Statement Advances van<br>Statement Statement Advances<br>Van Operations<br>Compared Statement Advances<br>Statement Statement Advances<br>Van Operations<br>Compared Statement<br>Statement Statement<br>Statement<br>Statement Statement<br>Statement Statement<br>Statement<br>Statement Statement<br>Statement<br>St | sign Director with Courd Strate Schware<br>Star Industrial or your research. This registration<br>The Model<br>Star Branches<br>Star Branches<br>Star Branche | Connecting<br>It imparts part to infit 16 wayned toolloge. |                 |
| smart License usage                                                                                                    |                                                                                                    |                                                                                                    | 1000                                                       |                 |
| Lines (wears) Description                                                                                                    | and the second second se                                                                                                    | There                                                                                                    | - Table                                                    |                 |
| Common Party Lawrence Consume                                                                                                    | and burned burned burned burned                                                                                                    | 131                                                                                                    | A Property lies                                            |                 |
| Principal and a second second s                                                                                                    |                                                                                                    | 12                                                                                                    |                                                            |                 |
| and the second second sec |                                                                                                    |                                                                                                    |                                                            |                 |

Likewise, click on the Evaluation link for more information.

#### To reserve a license and use that license when it is registered:

- 1. Click start here. The Smart Software License Reservation box appears.
- 2. Click Confirm. The box changes to allow you to Generate a license token.
- 3. Click Generate. The License Reservation Request Code box appears with the code string.
- 4. Click Copy to Clipboard or Save to File.
- 5. Use the generated Reservation Request Code and generate an Authorization Code from the Licensing Server.

After generating the Reservation Request Code, the status changes.

6. Enter the Authorization Code: The Authorization Code generated from the Licensing Server has to be entered here and the reservation process continues.

Figure 5 on page 44 shows a successful registration.

#### Figure 5 License Status Successfully Registered

| Cisco Vision Dynamic Signage Director                                                                                                    |                          | D A                                                                                                    | 1 = <u>+</u> mm |
|----------------------------------------------------------------------------------------------------|--------------------------|----------------------------------------------------------------------------------------------------|-----------------|
| DMP Finance Uppede Language Paids, Frank Cardinaes                                                                                                    | Celast Inages Literating |                                                                                                    |                 |
| To sense and manager Smart Likement for your Data Simut Archiver, go to terrest Sufferent Mar                                                                                                    | n-ger                    | Adam                                                                                                    |                 |
| Smart Software Licensing Status<br>Improve Antonio Status<br>Summ Adversaries Status<br>Summ Adversaries Status<br>Summ Adversaries<br>Transvert Software<br>Branch Adversaries<br>White Adversaries<br>White Adversaries<br>Smart License Usage | m. AAA)<br>65. AAAI      |                                                                                                    |                 |
| Linese (Neuro) Descriptor                                                                                                    | Enert                    | Dates                                                                                                    |                 |
| Verlanze from Literari U.S                                                                                                    | 1                        | B hadron of                                                                                                    |                 |
| Collinear Daring Linear (11) Data Yang Darine, Tayong Darine, Haring, Barrier                                                                                                    |                          | S Address of the second second |                 |
| To be not begage been 100 in a single being server digter begage space                                                                                                    |                          | C futures                                                                                                    |                 |

If, for any reason you canceled the process before the code was visible in the registration box, you can recover it.

#### To view the request code:

In the Registration zone, click View Request Code (Figure 6 on page 45).

#### Smart Software Licensing Status

| iguie e men nequeet eeue                                                                                                    |                                                                                           |                                                                                    |                                                             |                                          |
|----------------------------------------------------------------------------------------------------|-------------------------------------------------------------------------------------------|------------------------------------------------------------------------------------|-------------------------------------------------------------|------------------------------------------|
| Cisco Vision Dynamic Signage Director                                                                                                    | H 0                                                                                       | 0 8 4                                                                              | h. 0                                                        | Atoms - e III A                          |
| DM-Firmane Upper Language Factor Fisch Contribute                                                                                                    | en i betart biogen                                                                        | Linety                                                                             | System Backara                                              |                                          |
| The Project has a pending Loonse reservation Respect. To compare the resol<br>the to the deserver What Account is: <u>Smart Systemse Manager and clock the</u><br>The or replaced pending and Resonance Respect Code in the res the residue tool<br>The or copy the Resonance Respective Code in the res the residue tool<br>The results of the residue tool in the residue tool in the residue tool<br>The Resonance Respective Resonance Respective Code in the residue tool<br>The Resonance Respective Resonance Respective Resonance Respective Resonance Resonance R | names.<br>"Laterar Resonance" I<br>Reprint, Process Reliant<br>Lateraria, Process Reliant | autori in the Lorows is<br>not to restrict, and 2000<br>formation Date: - Software | e)<br>The Transf Automization Cook, File Switch i<br>Saltwe | n gelarini da haarishin Ashirishin Zsin. |
| ( Inter Autocome Entr                                                                                                    | Carent Reserved                                                                           | ter Tegant                                                                         |                                                             |                                          |
| Smart Software Licensing Status Pagenase Nase Venet Announce Nase Stand Announce Nase Stand Directorial National Net Annual National Stand Directorial National National Status                                                                                                    |                                                                                           |                                                                                    |                                                             |                                          |
| Smart License Usage                                                                                                    |                                                                                           |                                                                                    |                                                             |                                          |
| (descent) (merciples                                                                                                    | American                                                                                  | de later.                                                                          | (Table                                                      |                                          |
| (1) Direct School (1) Theorem Spring, Spring, Station and a chieved below                                                                                                    |                                                                                           |                                                                                    | The later and the                                           |                                          |
| (1 linear fights (1 don't li) I line was favore frange brins signs have                                                                                                    |                                                                                           |                                                                                    | Stationard the                                              |                                          |
| A Design of A design of the second second seco                                                                                                    |                                                                                           |                                                                                    |                                                             |                                          |

You can purchase more than one Cisco Vision Director license and choose to deploy them however you want, even in one venue.

Note: You must also register your secondary server-in case of a fail-over.

#### To update your reservation:

- 1. Access the Smart Licensing server and generate the Authorization Code, like above.
- 2. Enter the Authorization Code in the pop-up.

After updating, Cisco Vision Director provides confirmation code.

3. Enter the code in the Licensing Server window and click the "Code is Entered" to acknowledge the update in the Licensing Server.

## **Transport Settings**

The transport settings interface controls how you link from the cloud Smart Software Manager to Cisco Vision Director. There are three options available:

- Direct–whereby the product communicates directly with Cisco's licensing server.
- Transport Gateway—the gateway or satellite must have access to the internet. Select this and enter the URL of the Transport Gateway or Cisco Smart Software Licensing satellite used to communicate with the Cisco Smart Licensing server.
- HTTP/HTTPS Proxy-Select this and enter the URL and port number for the HTTP or HTTPS proxy server used to communicate with the Cisco Smart Licensing server.

#### To access transport settings:

1. Click edit Transport Settings. The Transport Setting box appears (Figure 7 on page 46).

#### Smart License Usage

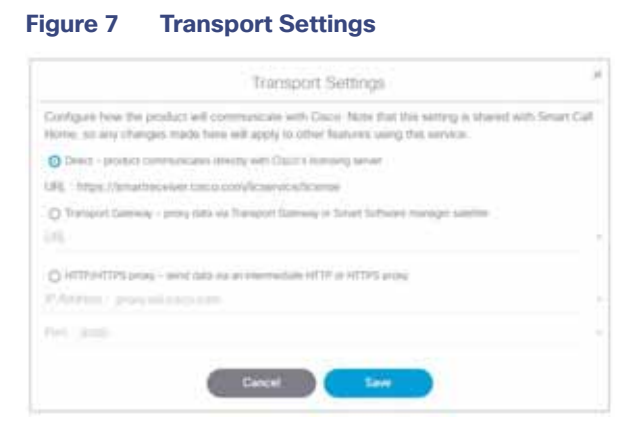

Note: If you select anything but **Direct**, you must provide the **URL**, **IP Address** and **Port** information. We recommend using the **Direct** option.

- 2. Select the communication method.
- 3. Click Save.

## Smart License Usage

The Smart License Usage portion of the screen gives you the dashboard status of your licenses by product. The License column shows the specific type of product registered successfully. In this example, we show Dynamic Signage Director server, Cisco Vision Director DMPs and a Language Pack license (Figure 8 on page 46).

| Figure 8 S | Smart Li | icense U | sage |
|------------|----------|----------|------|
|------------|----------|----------|------|

| Cisco Vision Dynamic Signage Director                                                                                                    | H 0 0 B M 5      | ø              | $\frac{1}{10000} \times 1000 \pm 1000$ |
|----------------------------------------------------------------------------------------------------|------------------|----------------|----------------------------------------|
| DMPTRImore Logicol Language Date Fields DetRivers                                                                                                    | Default Images   |                |                                        |
| To view and manage littled Literation for your Class Strate Association got to Securi Mathiage Man                                                                                                    | cape             | Ames           |                                        |
| Schart Software Loonsing Status<br>Reparation Status<br>Loome Advanced Status<br>Doort Controlled Rendonation<br>Transport Simple<br>Transport Simple<br>Vehild Account<br>Product Instant<br>Product Instant<br>Product Instant<br>Product Instant<br>Product Instant<br>Product Instant<br>Product Instant<br>Product Instant                                                                                                    | 15.746<br>15.440 |                |                                        |
| Smort License Usage                                                                                                    |                  |                |                                        |
| Contraction of the Contraction of the Contraction o | Gurt             | The second     |                                        |
| The Party States I among the All of the All of the All  | (A)              | the Australian |                                        |
| Other Lease Income 1.8 Colorest transporter by the spectrum.                                                                                                    | 14               | B Advenue .    |                                        |

Smart License Usage

Here is a table showing the Product Identification numbers.

#### Table 1 Cisco Vision Director License Product Identification Numbers

| License Version/Product ID                       | Description                                                                                                    |
|--------------------------------------------------|----------------------------------------------------------------------------------------------------|
| R-SV-DR-DIR-SW-K9                                | Cisco Vision Dynamic Signage Director<br>Server Software License                                                                                    |
| L-SV-DR-DISP-FSV<br>(1 per digital media player) | Cisco Vision Dynamic Signage Director<br>Display License (DMPs)                                                                                     |
| LV-SV-DR-LOCAL<br>(Optional                      | Localization License per non-English Language Support                                                                                               |
| L-SV-DR-LCTRL-WEB<br>(Optional)                  | One license required per third-party or web-based device used for<br>local control<br>Web Control License for Cisco Vision Dynamic Signage Director |
| L-SV-DR-ENCODER<br>(Optional)                    | Director encoder license for up to 10 DMPs to encode video locally                                                                                  |

Smart License Usage